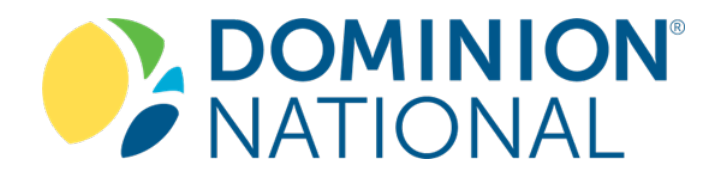

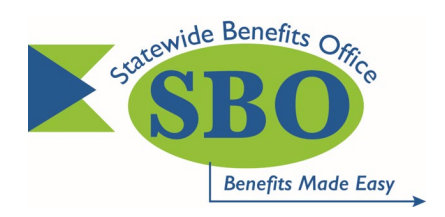

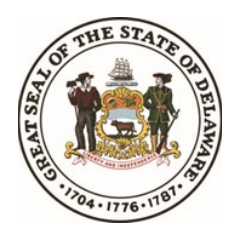

# Dental HMO Select Plan 705xsd

Step-by-Step Instructions: Finding A Primary Care Dentist

**State of Delaware** 

1) Visit Dominion National's Provider Search Website (dominionnational.com/find-a-dentist). Note: This link is on the SBO website.

2) Find A Dentist, choose "General Dentist" for Type and "Select Plan (State of Delaware)" for Plan.

• You have the ability to customize your search by City, State, Zip Code, Proximity, or Provider Name. Click on "More or Less Options" to customize your search.

|                 | Guest Dentist Search Member Login                                                                                                    |                                                                                                    |                                                        |  |  |  |
|-----------------|----------------------------------------------------------------------------------------------------|----------------------------------------------------------------------------------------------------|--------------------------------------------------------|--|--|--|
|                 |                                                                                                    |                                                                                                    |                                                        |  |  |  |
|                 | New Castle, DE, USA                                                                                                    |                                                                                                    |                                                        |  |  |  |
| General Dentist | General Dentist                                                                                                    | Select Plan (State of Delaware)                                                                                                    | Select Plan (State of Delaware)                        |  |  |  |
|                 |                                                                                                    |                                                                                                    |                                                        |  |  |  |
|                 | Select Distance: 5 miles                                                                                                    |                                                                                                    |                                                        |  |  |  |
|                 | 0                                                                                                    |                                                                                                    |                                                        |  |  |  |
|                 | Dental Office Name                                                                                                    |                                                                                                    |                                                        |  |  |  |
|                 |                                                                                                    |                                                                                                    |                                                        |  |  |  |
|                 | Dentist First Name                                                                                                    | Dentist Last Name                                                                                                    |                                                        |  |  |  |
|                 | Click on "More or Less O                                                                                                    | ptions" to customize search                                                                                                    | Less Options                                           |  |  |  |
|                 | Find                                                                                                    |                                                                                                    |                                                        |  |  |  |
|                 |                                                                                                    |                                                                                                    |                                                        |  |  |  |
|                 | Maximum Access. Convenience and Flexibilitu                                                                                                    |                                                                                                    |                                                        |  |  |  |
|                 | Dominion National members have access to a robust dental network. In fact, 98% of Dominion members have access to two dentists within 10 miles of their homes. <sup>1</sup>                                                                                                    |                                                                                                    |                                                        |  |  |  |
|                 | Dentist Resources                                                                                                    |                                                                                                    |                                                        |  |  |  |
|                 | Nominate Your Dentist Dental Provider Selection Form                                                                                                    | Specialist Referral Procedures                                                                                                    |                                                        |  |  |  |
|                 | Please contact the dental office before seeking services to confirm the provider and the seeking services to confirm the provider and the seeking services to confirm the provider and the seeking services to confirm the provider and the seeking services to confirm the provider and the sector set of the sector sector | acility are actively participating in the network servicing your plan.                                                                   |                                                        |  |  |  |
|                 | Self-Service Member Resources                                                                                                    |                                                                                                    |                                                        |  |  |  |
|                 | Dominion recognizes that you need quick and convenient access to real-time benefit<br>different communication preferences so we've created a variety of online tools to pro-                                                                                                    | nformation and resources. We also understand that each of our cust<br>vide you with instant access to your account when and wherever you | omers is unique and has<br>need it. <u>Learn more.</u> |  |  |  |

3) Once you finish entering your search criteria, click the "FIND" button.

\$ 856.759.8973

| -                   | Guest Dentist Search Member Login                                                                               |                                                                                                    | Back to Hor                                                                    |  |
|---------------------|----------------------------------------------------------------------------------------------------|----------------------------------------------------------------------------------------------------|--------------------------------------------------------------------------------|--|
|                     | New Castle, DE, USA                                                                                             |                                                                                                    |                                                                                |  |
|                     | General Dentist                                                                                                 | ~                                                                                                    | Select Plan (State of Delaware)                                                |  |
| Click "FIND" button | Find                                                                                                    |                                                                                                    | More Options +                                                                 |  |
|                     | Need dental advice fast? DigiBite, provided by<br>most. Download the app today.<br>Download on the<br>App Store | p Dominion National, connects you to licer<br>Play                                                                                                    | nsed dentists for live virtual consultations wherever and whenever you need it |  |
|                     | We appreciate you letting us know if                                                                            | 80 Results Found (Page 1 of 16)<br>We appreciate you letting us know if you find any dentist details that are not valid. Please email any corrections to <u>ProviderApps@dominionnational.com</u><br><u>Click here</u> to nominate your dentist to join Dominion National's network.<br>If you are unable to find a participating dentist, please contact Customer Service at <u>877.379.4308</u> for assistance. |                                                                                |  |
|                     | DR. SANDRA FERRARA<br>General Dentist                                                                           | Q 2.9 Mile(s)                                                                                                    | 梦DentaQual 合合合合                                                                |  |
|                     | Community Dental of Salem<br>709 S. Broadway<br>Ste. C-11<br>Pennsville, NJ, 08070<br>\$856.759.8973            | C Accepts New Members                                                                                                    | More Information 🎔                                                             |  |
|                     | DR. SANDRA FERRARA<br>General Dentist                                                                           | Q 2.9 Mile(s)                                                                                                    | ₩ DentaQual 合合合合合                                                              |  |
|                     | Community Dental of Salem<br>709 S. Broadway<br>Ste. C-11<br>Pennsville, NJ, 08070                              | C Accepts New Members                                                                                                    | More Information 🌱                                                             |  |

# 4) View your search results

Ste. C-11

Pennsville, NJ, 08070

80 Results Found (Page 1 of 16) We appreciate you letting us know if you find any dentist details that are not valid. Please email any corrections to ProviderApps@dominionnational.com <u>Click here</u> to nominate your dentist to join Dominion National's network. If you are unable to find a participating dentist, please contact Customer Service at 877.379.4308 for assistance. Q 2.9 Mile(s) **DR. SANDRA FERRARA** ☆☆☆☆☆ Ur DentaQual A Directions General Dentist C Accepts New Members More Information ¥ Community Dental of Salem ★ Elite PPO Dentist 709 S. Broadway Ste. C-11 Pennsville, NJ, 08070 \$ 856.759.8973 Q 2.9 Mile(s) **DR. SANDRA FERRARA** UpentaQual 合合合合公 A Directions General Dentist C Accepts New Members More Information \* Community Dental of Salem ★ Elite PPO Dentist 709 S. Broadway Ste. C-11 Pennsville, NJ, 08070 \$ 856,759,8973 Q 2.9 Mile(s) DR. REGINA GIDO UP DentaQual 合合合合公 A Directions General Dentist C Accepts New Members More Information \* Community Dental of Salem 709 S. Broadway ★ Elite PPO Dentist

- 5) Click on a "More Information" to learn more, including:
  - a. Facility # (Note: This is the Primary Care Dentist/Provider ID code)
  - b. Hours of operation
  - c. Provider's education and degree

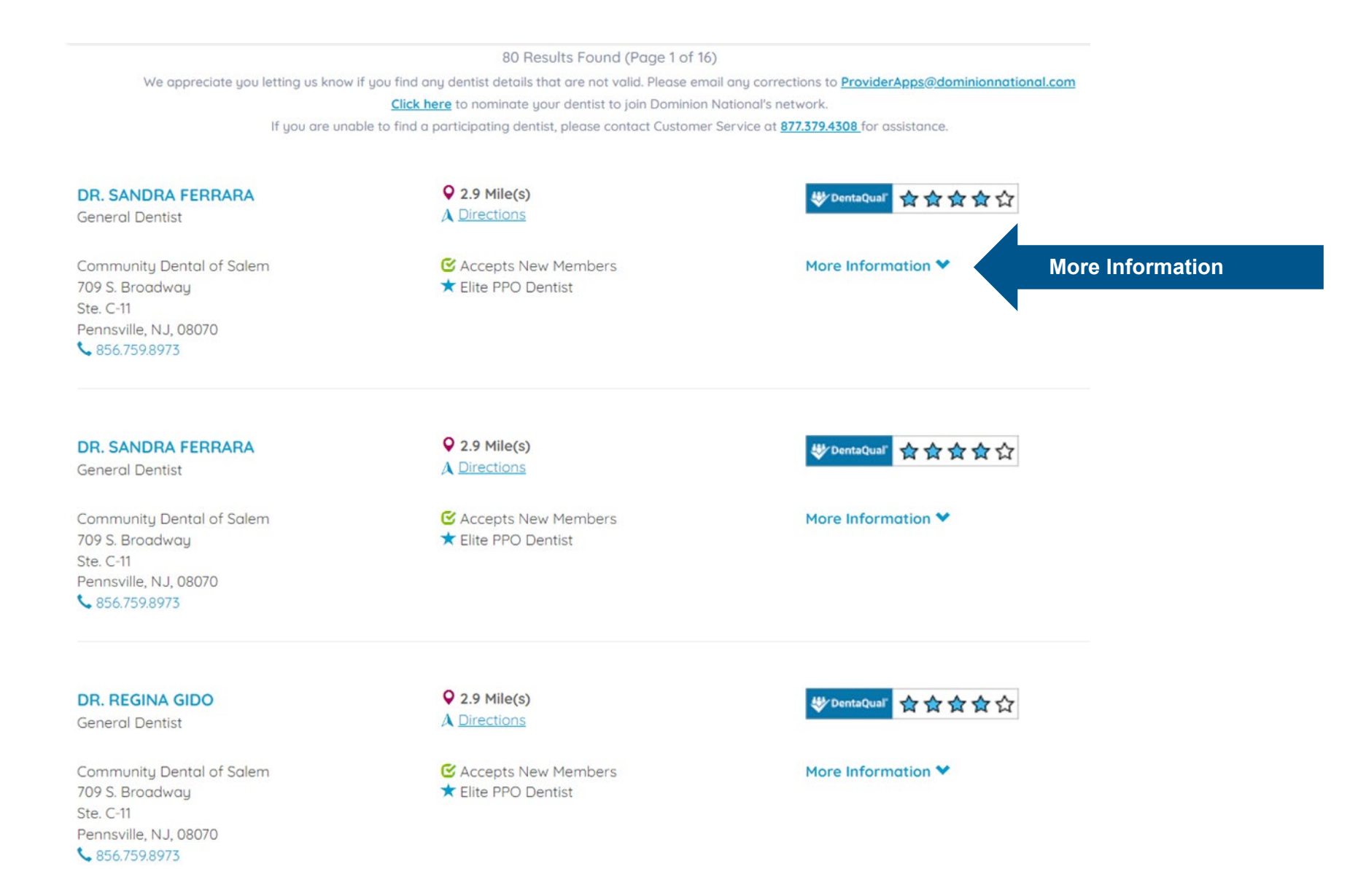

# **DR. SANDRA FERRARA**

General Dentist

Community Dental of Salem 709 S. Broadway Ste. C-11 Pennsville, NJ, 08070 \$856.759.8973

### **Office Hours**

 Monday
 9:00 AM - : PM

 Tuesday
 9:00 AM - : PM

 Wednesday
 9:00 AM - : PM

 Thursday
 9:00 AM - : PM

 Friday
 9:00 AM - : PM

 Saturday
 9:00 AM - : PM

 Email Address

salemdental709@gmail.com

# Additional Language(s) Spoken

N/A

# **Q 2.9 Mile(s)** Directions

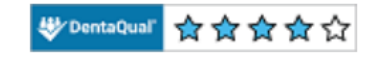

✓ Accepts New Members★ Elite PPO Dentist

#### Less Information A

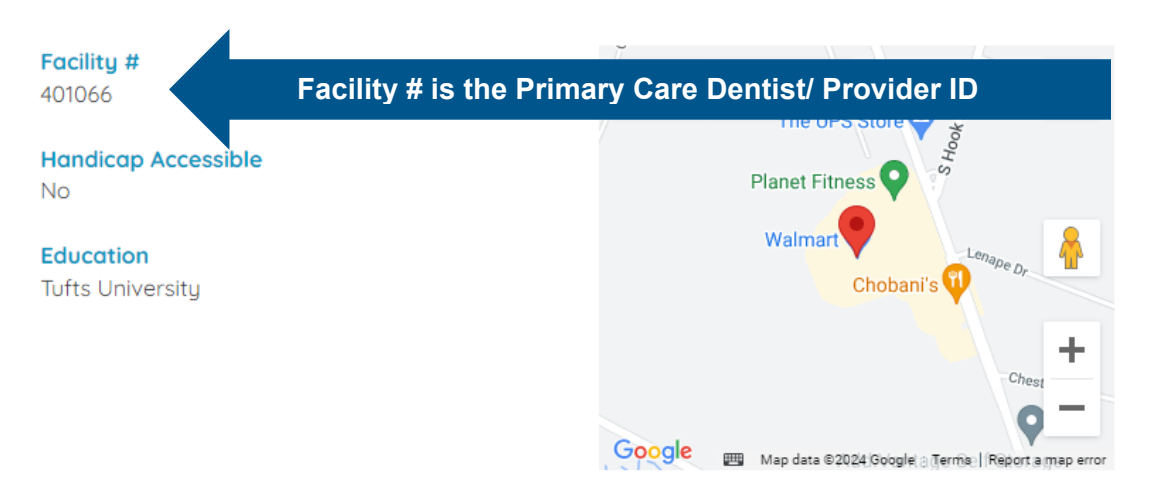

### **DR. REGINA GIDO**

General Dentist

Community Dental of Salem 709 S. Broadway Ste. C-11 Pennsville, NJ, 08070 \$ 856.759.8973

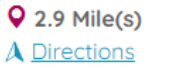

☑ Accepts New Members
 ★ Elite PPO Dentist

♥ DentaQual ☆☆☆☆☆

# More Information \*